- 1. Öffnen Sie Outlook, und wählen Sie Datei aus.
- 2. Verwenden Sie die Dropdownliste **unter Kontoinformationen**, um das Konto auszuwählen, das Sie ändern möchten.
- 3. Wählen Sie Kontoeinstellungen.

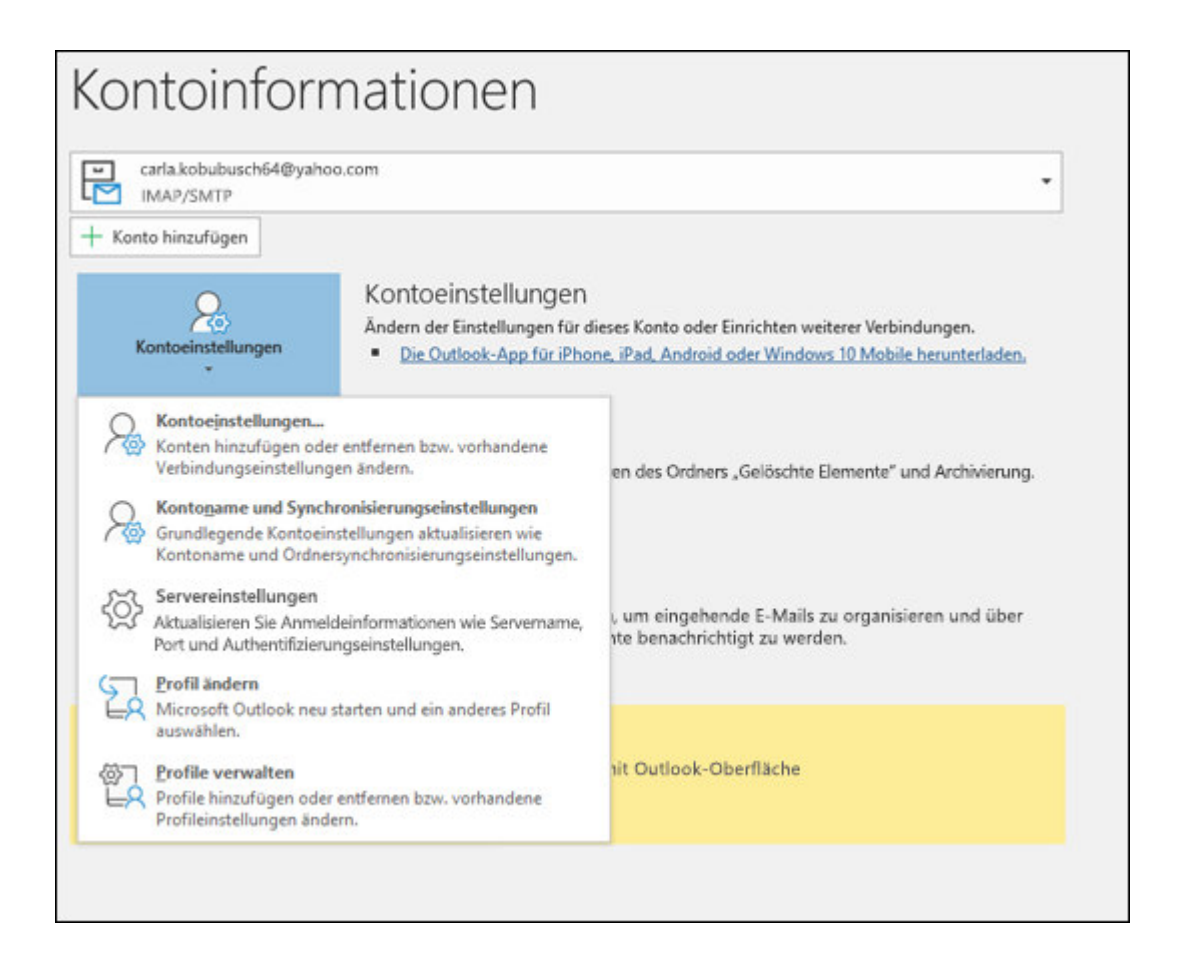

- 4. Wählen Sie den Informationstyp aus, den Sie ändern möchten.
- **Mit den** Kontoeinstellungen können Sie Konten hinzufügen oder entfernen, Servereinstellungen ändern und vieles mehr.
- Mit den Kontonamen- und Synchronisierungseinstellungen können Sie den Anzeigenamen für das Konto aktualisieren und entscheiden, wie viele Tage E-Mails Synchronisiert werden sollen.
- Mit den Servereinstellungen können Sie die Anmeldeinformationen, einschließlich Kennwort, Servername, Port und Authentifizierungseinstellungen, ändern.
- Mit Profil ändern können Sie zu einem neuen Profil wechseln.
- Mit Profilen verwalten können Sie Profile hinzufügen oder entfernen oder Profileinstellungen ändern.
- 5. Die am häufigsten verwendeten Einstellungen, die Sie ändern, sind **Servereinstellungen.**

| IMAP-Kont<br>CherylParsons | oeinste<br>2019@g | l <b>lungen</b><br>mail.com                                    |  |
|----------------------------|-------------------|----------------------------------------------------------------|--|
| Posteingang                | ^                 |                                                                |  |
| Benutzername               |                   | CherylParsons2019@gmail.com                                    |  |
| Kennwort                   |                   |                                                                |  |
|                            |                   | ☑ Kennwort speichern                                           |  |
| Server                     | imap.gr           | nail.com Port 993                                              |  |
| Verschlü                   | isselung          | smethode SSL/TLS -                                             |  |
| Anm<br>Kenr                | eldung<br>wortau  | mithilfe der gesicherten<br>thentifizierung (SPA) erforderlich |  |
| Postausgang                | ~                 |                                                                |  |
|                            |                   |                                                                |  |
|                            |                   | _ Weiter                                                       |  |
|                            |                   | Weiter                                                         |  |

- 6. Wählen Sie **entweder Posteingangs-** oder **Postausgangsmail aus,** um eine Vielzahl von Servereinstellungen zu ändern. Hier können Sie auch Ihr E-Mail-Kennwort aktualisieren (nachdem Sie das Kennwort bei Ihrem E-Mail-Anbieter geändert haben).
- Wenn Sie mit dem Aktualisieren Ihrer Einstellungen fertig sind, wählen Sie Weiter > Fertig aus.

## Mail Server Einstellungen :

| POP3 / eingehender Mailserver                                        | pop3.leunet.ch - Port 995 | pop3.stafag.ch - Port 995 |  |  |  |
|----------------------------------------------------------------------|---------------------------|---------------------------|--|--|--|
| IMAP / eingehender Mailserver                                        | mail.leunet.ch - Port 993 | mail.stafag.ch - Port 993 |  |  |  |
| SMTP / ausgehender Mailserver                                        | mail.leunet.ch - Port 465 | mail.stafag.ch - Port 465 |  |  |  |
| SSL                                                                  | aktiviert / ausgewählt    | aktiviert / ausgewählt    |  |  |  |
| Server akzeptiert nur Mails mit einer Leunet oder Stafag Mailadresse |                           |                           |  |  |  |
| Passwortverifizierung erforderlich                                   |                           |                           |  |  |  |